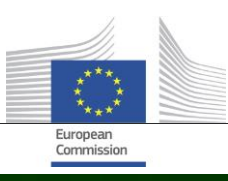

# Arachne

# How to change the interface language

document version 1.0 22 August 2017

## **Table of Contents**

| 1. | Introduction                       | 3 |
|----|------------------------------------|---|
| 2. | Change language setting in Arachne | 3 |

#### 1. Introduction

The Arachne interface or client application is available in 23 languages since 15<sup>th</sup> August 2017. This document explains how an Arachne user can select or change the language setting.

### 2. Change language setting in Arachne

The language setting can only be changed in the Arachne application itself. When an Arachne user connects for the first time to Arachne, the default language 'English' is selected.

This default language setting can be changed via the 'Parameters' option in the main menu.

Select 'Languages' in the Parameters menu:

| ARACHNE - Risk Scoring Tool (Arachne Se                                                    | rver PROD)                                                                                                    |      |
|--------------------------------------------------------------------------------------------|----------------------------------------------------------------------------------------------------|------|
| e 🎾 Data upload 🔍 Entities 🔍 Rela                                                          | ations 💷 Dashboards $centcolor$ Case management History Parameters Windows                                                                                             |      |
| nmoleluc                                                                                   | Welcome window Arachne Client introdu Windows Colors Welcome to the Arac Templates                                                                                     |      |
| <ul> <li>Your current profile</li> <li>Change your password</li> <li>Disconnect</li> </ul> | Columns<br>Dashboards configuration<br>This application allows you to prevent and detec                                                                                | 585  |
| Case management                                                                            | Core functions         Ceneral         Alt+G           Welcome screen         The welcome window provides guick access to a specific, user-defined overview of project | cts, |

#### Select the desired language code

| Configuration                          |                        | and other states and                       | part and these effectives done has a set |
|----------------------------------------|------------------------|--------------------------------------------|------------------------------------------|
|                                        | Available languages    |                                            |                                          |
| Connection<br>Windows                  | 🔘 [BG] български       | 🔘 [MT] Malti                               |                                          |
| Languages                              | [CS] Ceština           | INL] Nederlands                            |                                          |
| Document Templates     Default columns | 🔘 [DA] Dansk           | [PL] Polski                                |                                          |
| Dashboards configuration               | [DE] Deutsch           | [PT] Português                             |                                          |
|                                        | 🔘 [EL] Ελληνικά        | 💿 [RO] Româna                              |                                          |
|                                        | [EN] English           | [SI] Slovenšcina                           |                                          |
|                                        | [ES] Español           | [SK] Slovencina                            |                                          |
|                                        | [ET] Eesti             | [SV] Svenska                               |                                          |
|                                        | [FI] Suomi             | [X2] old labels                            |                                          |
|                                        | 🔘 [FR] Français        |                                            |                                          |
|                                        | 🔘 [HR] Hrvatski        |                                            |                                          |
|                                        | 🔘 [HU] Magyar          |                                            |                                          |
|                                        | 🔘 [IT] Italiano        |                                            |                                          |
|                                        | 🔘 [LT] Lietuvių        |                                            |                                          |
|                                        | 🔘 [LV] Latviešu        |                                            |                                          |
|                                        | C:\ProgramData\Vadis s | s.a\GET Client Application\UI\Interface.Di | c.*xml                                   |
| Cancel                                 |                        |                                            | Apply OK                                 |

You will receive the following message :

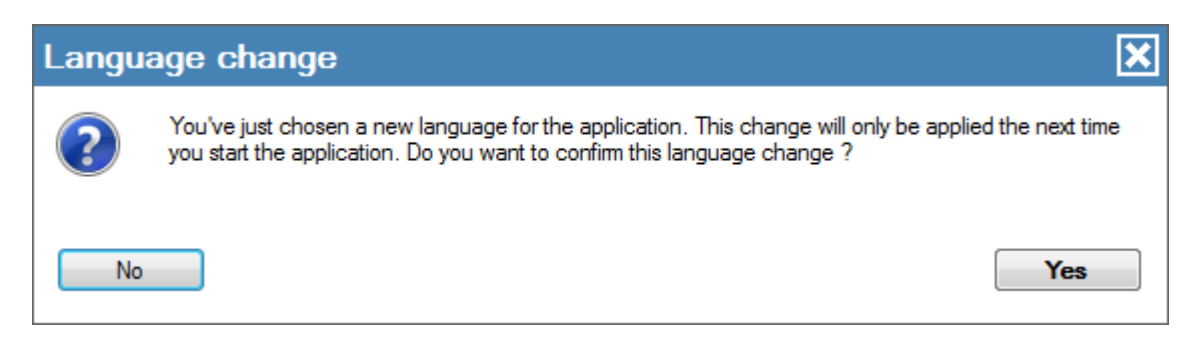

Click 'Yes' to approve you selection.

As mentioned in the message, the change will only apply the next time you start the Arachne application.

Click 'Ok' on the configuration menu

| Configuration                          | manife case manager    | net density and                           | Type the rest of the second second se |   |
|----------------------------------------|------------------------|-------------------------------------------|----------------------------------------------------------------------------------------------------|---|
| General options                        | Available languages    |                                           |                                                                                                    |   |
| Connection<br>Windows                  | 🔘 [BG] български       | 🔘 [MT] Malti                              |                                                                                                    |   |
| Colors<br>Languages                    | [CS] Ceština           | INL] Nederlands                           |                                                                                                    |   |
| Document Templates     Default columns | 🔘 [DA] Dansk           | [PL] Polski                               |                                                                                                    |   |
| Dashboards configuration               | [DE] Deutsch           | [PT] Português                            |                                                                                                    |   |
|                                        | 🔘 [EL] Ελληνικά        | 🔘 [RO] Româna                             |                                                                                                    |   |
|                                        | [EN] English           | [SI] Slovenšcina                          |                                                                                                    |   |
|                                        | [ES] Español           | [SK] Slovencina                           |                                                                                                    |   |
|                                        | [ET] Eesti             | [SV] Svenska                              |                                                                                                    |   |
|                                        | [FI] Suomi             | [X2] old labels                           |                                                                                                    |   |
|                                        | 🔘 [FR] Français        |                                           |                                                                                                    |   |
|                                        | 🔘 [HR] Hrvatski        |                                           |                                                                                                    |   |
|                                        | 🔘 [HU] Magyar          |                                           |                                                                                                    |   |
|                                        | 🔘 [IT] Italiano        |                                           |                                                                                                    |   |
|                                        | 🔘 [LT] Lietuvių        |                                           |                                                                                                    |   |
|                                        | 🔘 [LV] Latviešu        |                                           |                                                                                                    |   |
|                                        | C:\ProgramData\Vadis s | s.a\GET Client Application\UI\Interface.D | lic,*xml                                                                                                    | _ |
| Cancel                                 |                        |                                           | Apply OK                                                                                                    |   |

#### Click 'Yes' to save your changes

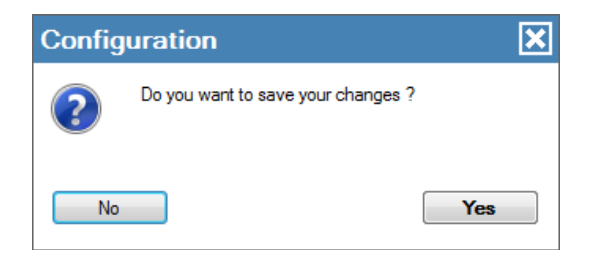

Exit and restart the Arachne application

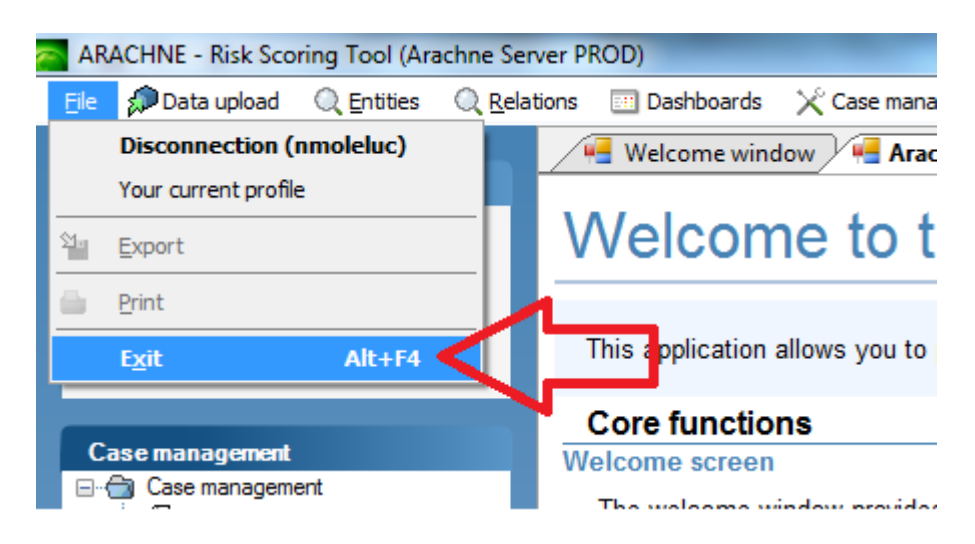

Note that 'Disconnect' / 'Connect' are not enough to have the full interface available in your language.

Most of the labels are only retrieved when you start Arachne from scratch.